# **CURRENCY SORTER**

# MANUAL

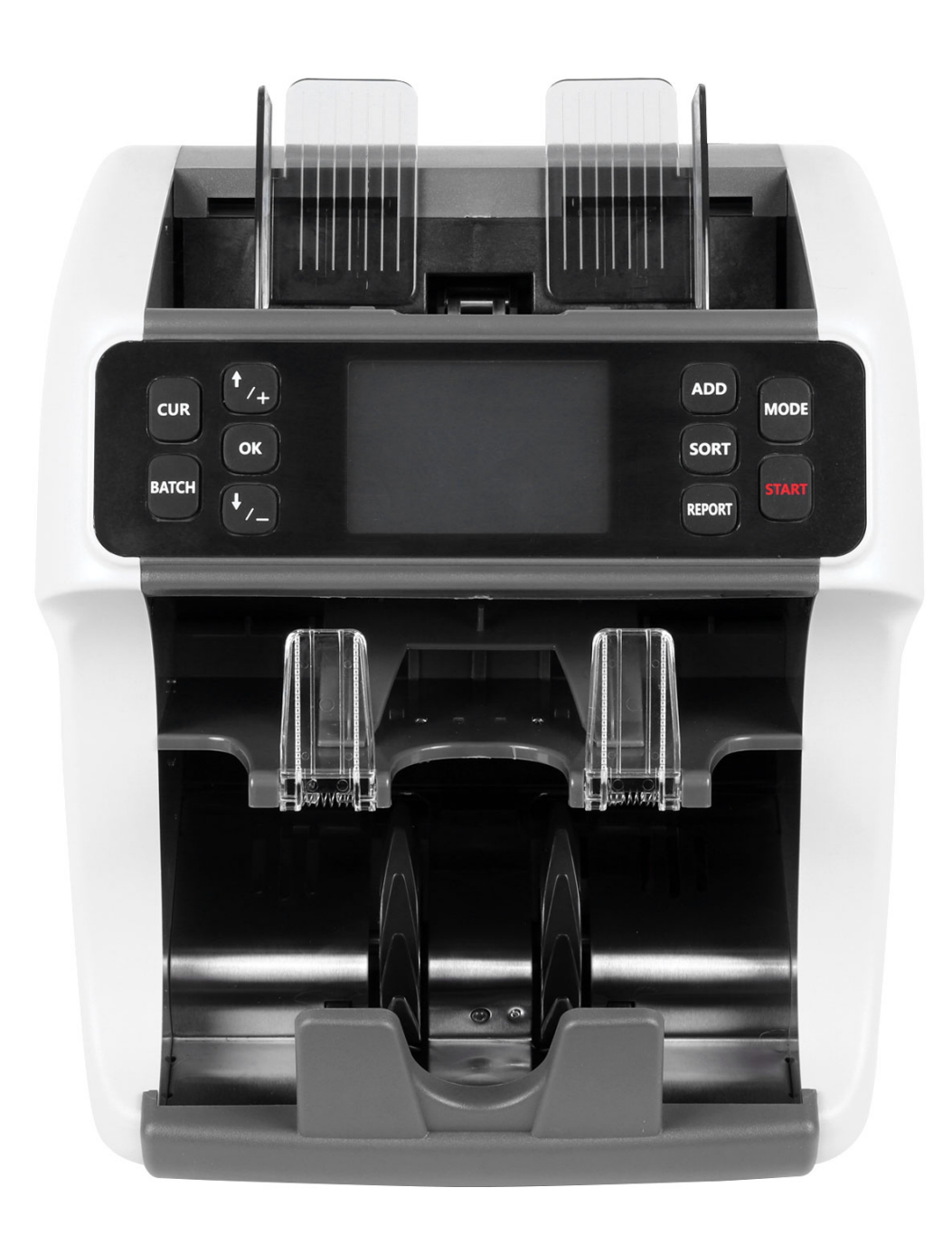

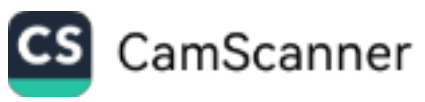

## I. Instructions before the Operation:

A. Connect the machine to the power supply:

Plug the power cord to the power supply of 220V~50Hz/110~60Hz;

If the user needs to print the counting result, please connect the printer to the printer interface;

If the user needs to store the data to a U disk, please connect the U disk to the USB interface; Please make sure that the machine is well grounded for safety and anti-static electricity; Please make sure the operation desk is secure, durable and without inclination;

B. The Correct Way:

Before starting to count the banknotes, please first tidy up the banknotes on an even desk, and then set the position of the paper guide to be 2mm to 3mm longer than the banknotes to be counted. Finally put the banknotes onto the input hopper of the machine and start to count.

## SAFTY USE NOTICE !

- 1. This machine volt adopt to: AC 220V 50HZ  $\slash\hspace{-0.4em}/$  AC 110V 60HZ.
- 2. Shall use ground protection socket.
- 3. Cut off the power when the machine is not in use for a longtime
- 4. Do not drop conductive objects such as paper clips, pins, coins, etc. into the machine or splash oil into the machine to prevent internal short circuit.
- 5. Do not clean the machine with chemical solvents such as gasoline, benzene, and acidic liquids.
- 6. If you need to open the back cover for maintenance or other needs, cut off and disconnect the power.

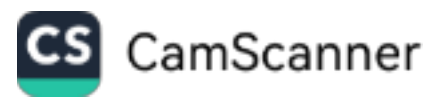

## **II. Brief Introduction to the Machine:**

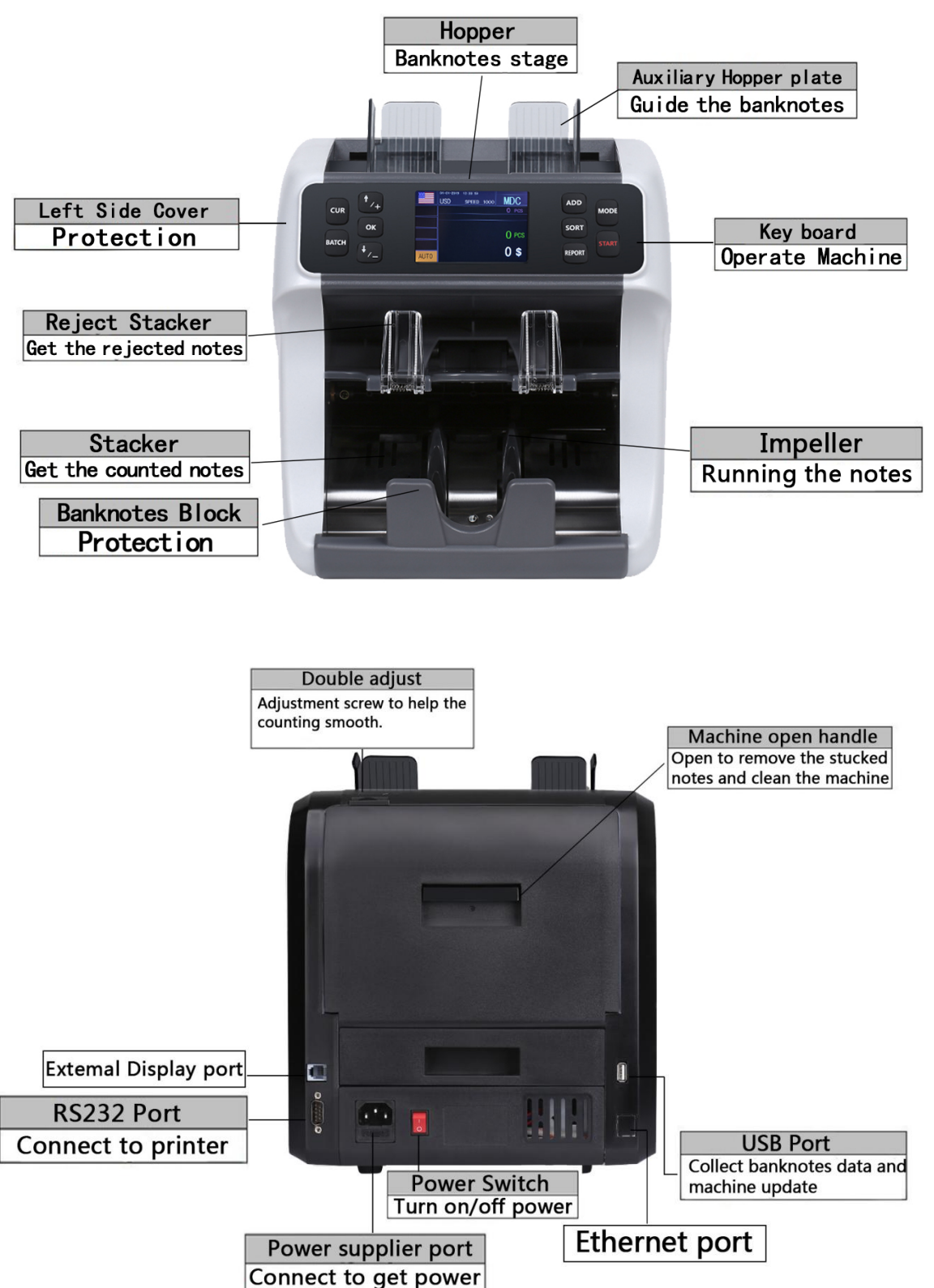

### A. Machine Introduction

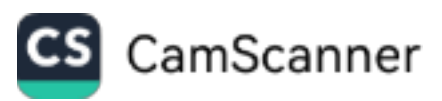

### **B.** Main Display:

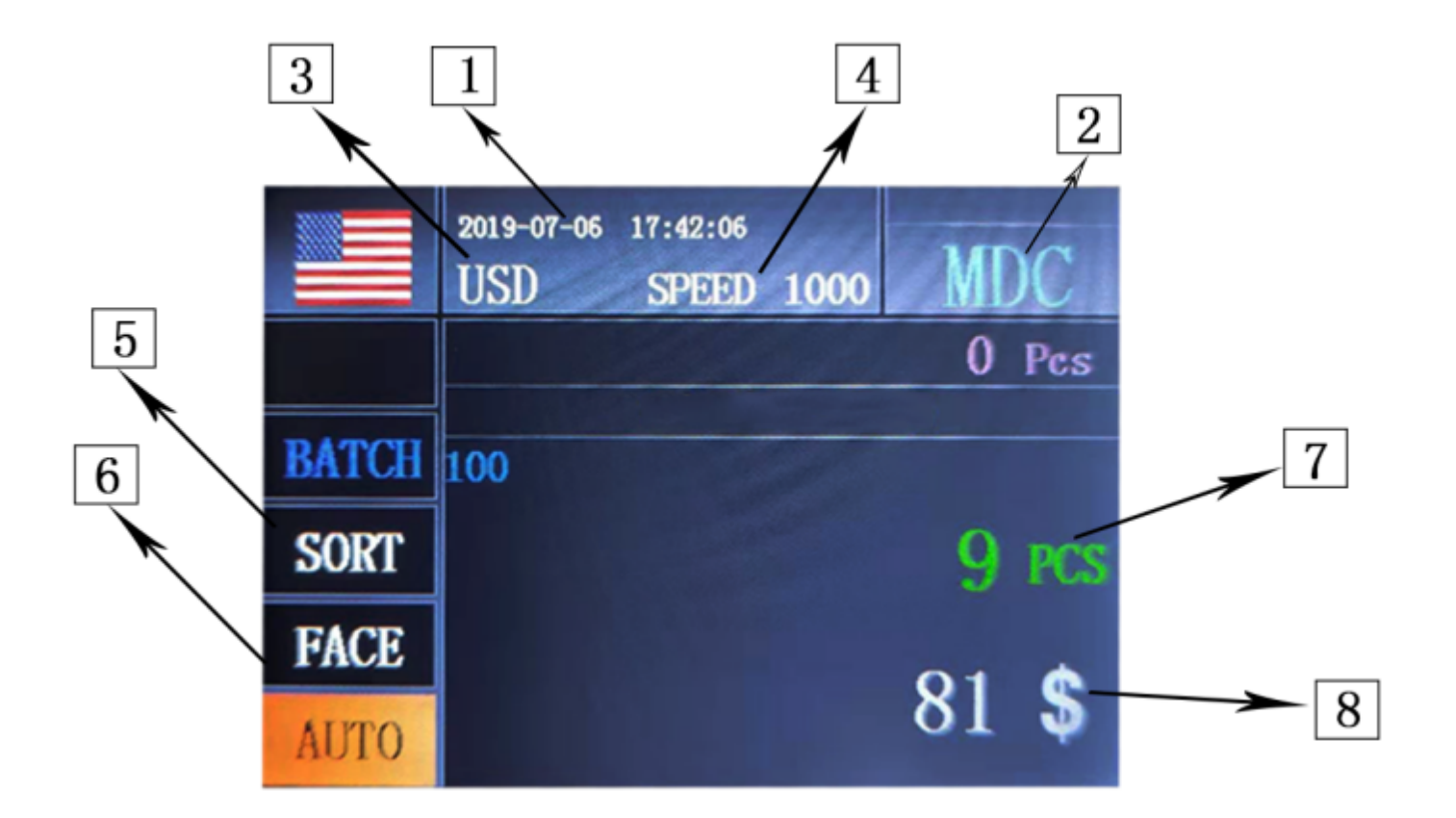

- 1. The current date and time;
- 2. The current counting mode;
- 3. The current counting currency ;
- 4. The current counting speed;
- 5. The summary area for the display of denomination and pieces counted;
- 6. The function of face or orientation sorting
- 7. The total pieces of the banknotes counted;
- 8. The total value of the banknotes counted.

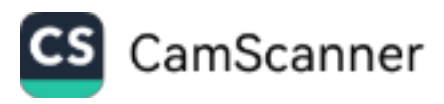

### C. The Functional Keys on the Front Panel

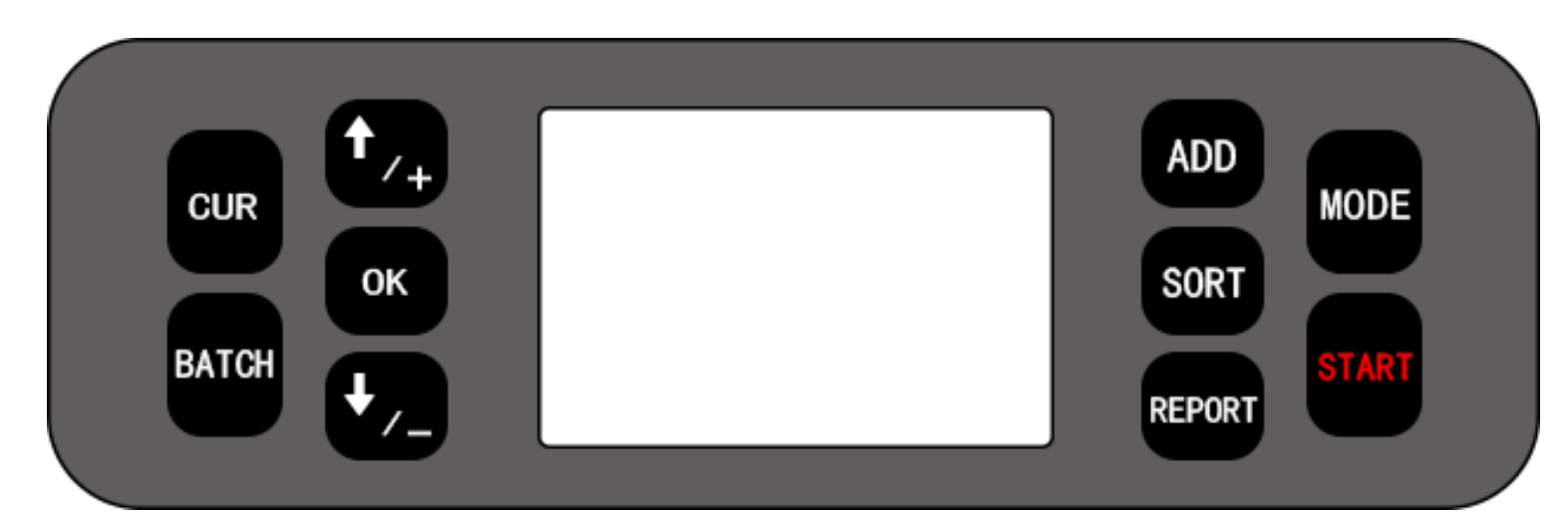

| MODE        | The button is used to switch among CNT mode (count),SDC mode (Single Denomination Count) & MDC mode (Mixed Denomination Count)                                                             |
|-------------|----------------------------------------------------------------------------------------------------|
| START       | Short press this button is starting or back to upper level.<br>Long press this button is used to switch the manual counting/auto counting<br>function.                                     |
| CUR         | This button is to show up the available currency names in your machine<br>and press the key to choose the current counting currency.                                                       |
| ватсн       | Short press this button is used to switch on/off batch mode.When BATCH is on, then use numeric buttons to input the batch number.<br>Long press this button is aging test for the machine. |
| ADD         | Short press this button is used to switch on/off Add mode.<br>Long press this button is used to enter Sensor dates of the machine.                                                         |
| SORT        | Press this button is used turn on/off the face or orientation sorting function<br>under the main interface                                                                                 |
| REPORT      | Press to check the count details, denomination& PCS& serial numbers<br>Press twice to check serial numbers                                                                                 |
| <b>†</b> /+ | Upward navigation button. When BATCH is on, press to add 1.<br>Also can choose speed 800/1000/1200 notes/min for CNT mode, 800/1000<br>notes/min for SDC & MDC modes                       |

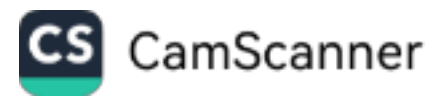

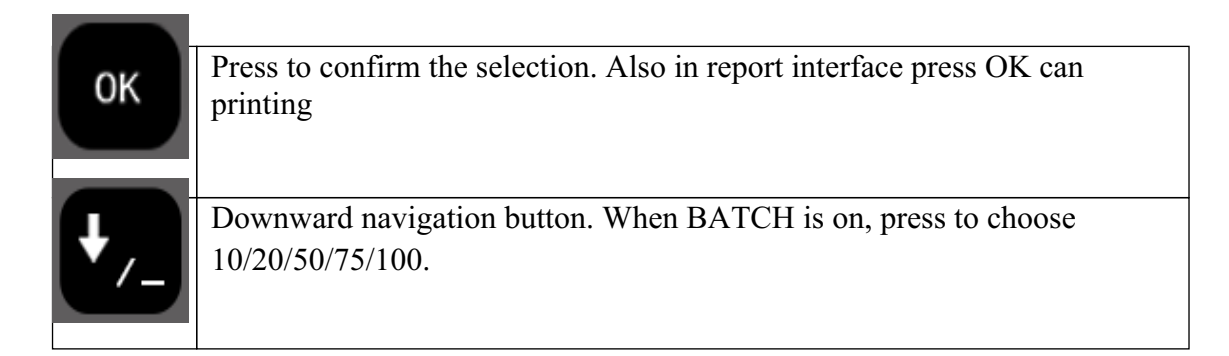

## **III.** Technical Parameters

| Dimensions                       | W300XD330XH 370mm                      |  |  |
|----------------------------------|----------------------------------------|--|--|
| Package                          | W480XD480XH 480mm                      |  |  |
| N.Weight                         | Approx.11.0Kg                          |  |  |
| G.Weight                         | Approx.12.0Kg                          |  |  |
| Counting Spood                   | 800/1000 notes/min(MDC SDC and CNT     |  |  |
| Counting Speed                   | MODE) 1200 notes/min(CNT MODE only)    |  |  |
| Display                          | TFT 3.5                                |  |  |
| Display Language                 | English or Customized                  |  |  |
|                                  | Maximum 185x90 mm                      |  |  |
| Size of Countable notes          | Minimum 110x60 mm                      |  |  |
|                                  | Thickness: 0.08~0.12                   |  |  |
|                                  | mm                                     |  |  |
| Available Currencies             | 8 Currencies                           |  |  |
| Feed system                      | Roller Friction System                 |  |  |
| Hopper Capacity                  | Approx.500 notes                       |  |  |
| Stacker Capacity                 | 200 notes                              |  |  |
| Reject Stacker Canacity          | Approx.50 notes(Adjustable from 25~100 |  |  |
| Reject Stacker Capacity          | notes)                                 |  |  |
| Power Supply                     | AC 100~240V $\pm 10\%50/60$ Hz         |  |  |
| Maximum 1.8A(100~240 VAC)        |                                        |  |  |
| Power Consumption                | Iding 0.2A(100~240 VAC) 120W           |  |  |
| Tempareature 0°C~35°C(Operating) |                                        |  |  |
| Usage Environment                | -10°C~60°C(Stock)                      |  |  |
| Humidity                         | 20%~90%(no condensation)               |  |  |
| PC Terminal                      | Interface(RS-232C)                     |  |  |
| Interface                        | Printer Inter Interface(RS-232C)       |  |  |
| U Disk                           | USB2.0 USB3.0 Interface                |  |  |

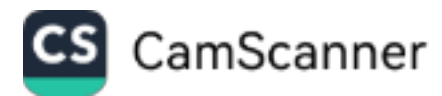

## **IV.Operation Modes**

### 1. CNT mode

Press button MODE to select CNT mode. In this mode , you can switch on ADD or BATCH or ADD +  $\mathsf{BATCH}$  .

### 2. SDC mode

Press button MODE to select SDC mode. This mode is to count a single denomination bill . The system will take the first note as the benchmark , and will stop counting when meeting a different denomination .

### 3. MDC mode

Press button MODE to select MDC mode. This mode is value counting mode for mixed denominations , and press REPORT button to check the counting details .

## V. Setting Menu

### 1. User Menu and Service Menu

(1) Press button "OK" button for 5 seconds, you will be requested to input a password with the following interface. The default password is 5555:

| SET MENU |                                     |     |
|----------|-------------------------------------|-----|
| HON      | 1E                                  |     |
|          | 1 User Menu                         |     |
|          | 2 CIS Calibration                   |     |
|          | 3 CIS ColorBalance                  |     |
|          | 4 Version Number                    |     |
|          | 5 Data Collection                   | OFF |
|          | 6 Restore Factory Settings          |     |
| OK/Ch    | oke Up, Down/Adj START/Save BAT/RET |     |

Use the cursor to select which sub-menu you want to enter, and press OK button to confirm, press BAT to back and press button START to Save.

After enter "1.User menu", there are four pages interface will be the showed :

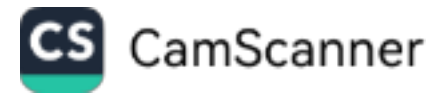

|                                     |                                                                                                    | SET MENU                            |     |  |
|-------------------------------------|----------------------------------------------------------------------------------------------------|-------------------------------------|-----|--|
| SET MENU                            |                                                                                                    | HOME=>USER MENU                     |     |  |
| HOME=>USER MENU                     |                                                                                                    | 7-UV Threshold                      |     |  |
| 1-Image Sensitivity                 |                                                                                                    | 8-Width Threshold                   |     |  |
| 2-MGS Sensitivity                   |                                                                                                    | 9-Height Threshold                  |     |  |
| 3-MGB Sensitivity                   |                                                                                                    | 10-Start Sensor Sensitivity         |     |  |
| 4-Double Sensitivity                |                                                                                                    | 11-Clear Sensor Sensitivity         |     |  |
| 5-Sensor Static data                |                                                                                                    | 12-Recklight Time                   |     |  |
| 6-Sensor Dynamic data               |                                                                                                    | 12-backught time                    |     |  |
| OK/Choice +-/Adj START/Exit BAT/RET | -1-                                                                                                    | OK/Choice +-/Ad) START/EXIT BAT/RET |     |  |
| SET MENU                            |                                                                                                    | SET MENU<br>HOME=>USER MENU         |     |  |
| HOME=>USER MENU                     |                                                                                                    | 19-Buzzer Switch                    | ON  |  |
| 13-Screen Brightness                |                                                                                                    | 20-Currency Switching Mode          |     |  |
| 14-Printers Baud Rate Set           |                                                                                                    | 21-Debug Print Mode                 | OFF |  |
| 16 Peaks Time Consultan             |                                                                                                    | 22-Power Off Memory                 |     |  |
| 17-Time Correction                  |                                                                                                    | 23-Magnetic Integrative Detection   | OFF |  |
| 19 Alarm Counting Colorian          | NO COUNT                                                                                                    |                                     | OIT |  |
| 18-Alarm Counting Selection         | NO COUNT                                                                                                    |                                     |     |  |
|                                     | the second second second second second second second second second second second second second second second s |                                     |     |  |

Use the cursor to select which sub-menu you want to enter, and press OK button to confirm, press BAT to back and press button START to Save.

## (Please do not change the default dates without communicating with the manufacturer or your local distributor.)

### **2**TIME SETTING

**PIs find the 3th page and enter** "**17.**Time setting ",you will see the following interface,input your time and dates **by press** ↑↓ **to choose it** , **then press** "**OK**" **to save it**.

| SET MENU                            | 2        |
|-------------------------------------|----------|
| HOME=>USER MENU                     |          |
| 13-Screen Brightness                |          |
| 14-Printers Baud Rate Set           |          |
| 15-Stacker Capacity                 |          |
| 16-Brake Time Correction            |          |
| 17-Time Setting                     |          |
| 18-Alarm Counting Selection         | NO COUNT |
| OK/Choice +-/Adj START/Exit BAT/RET | - 3 -    |

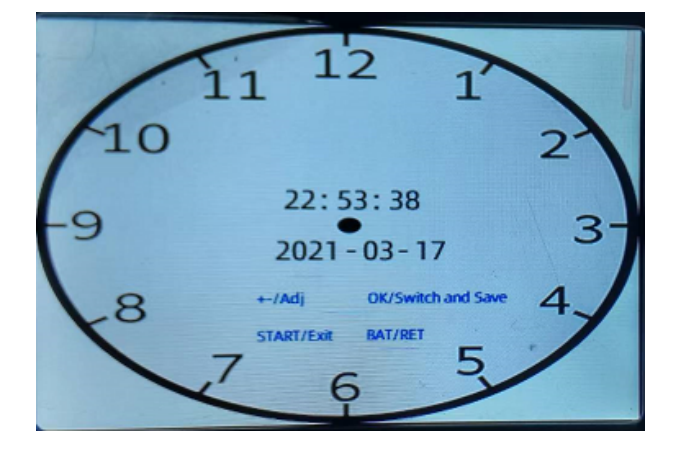

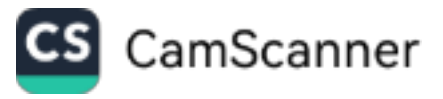

### 2.CIS Calibration +3. CIS Color Balance

#### Step1:firstly ,do CIS Calibration

a. open the behind cover and put the white plastic strip in the machine, when need ,pls clear the sensors firstly:

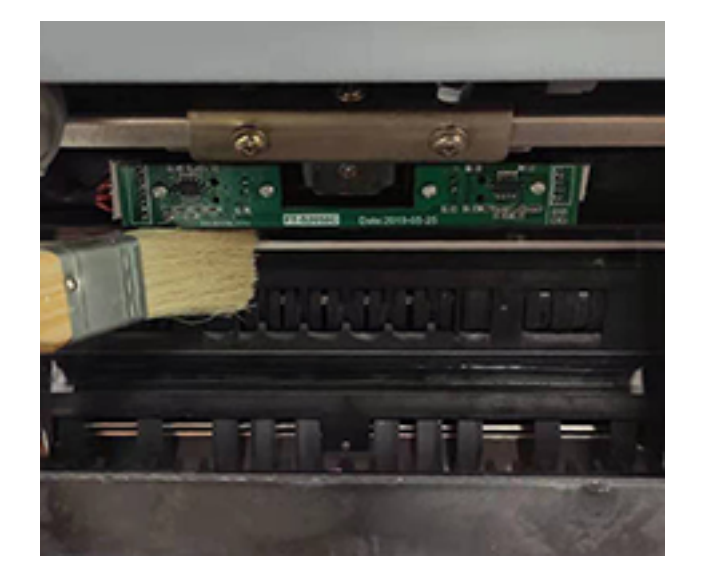

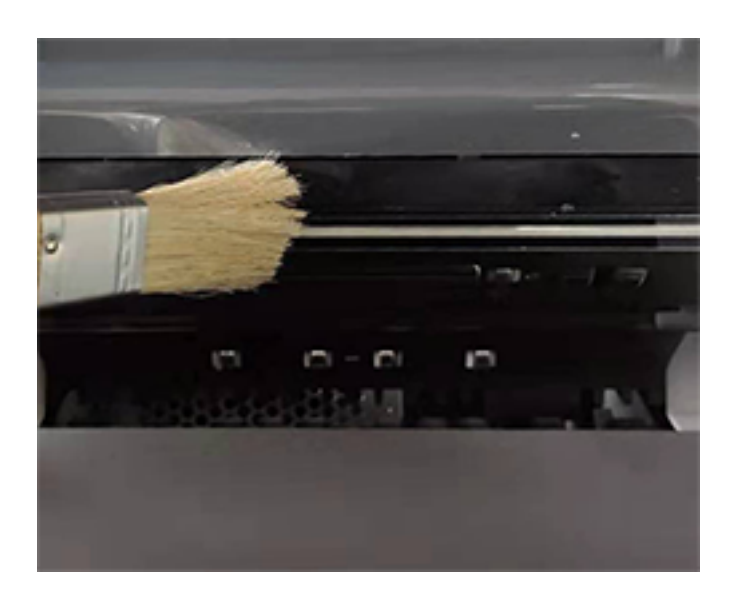

b .Enter the "SET menu ",choose option "2.CIS calibration " to press "OK" to start it.

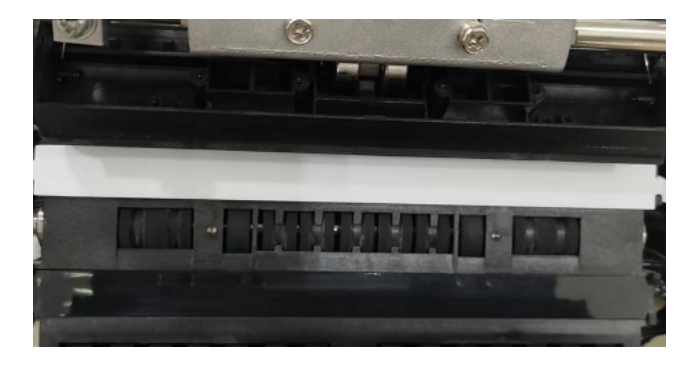

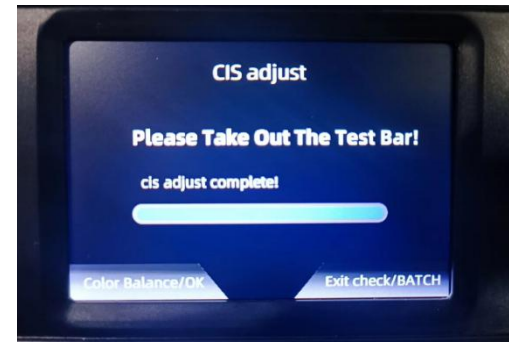

( when CIS adjust succeed)

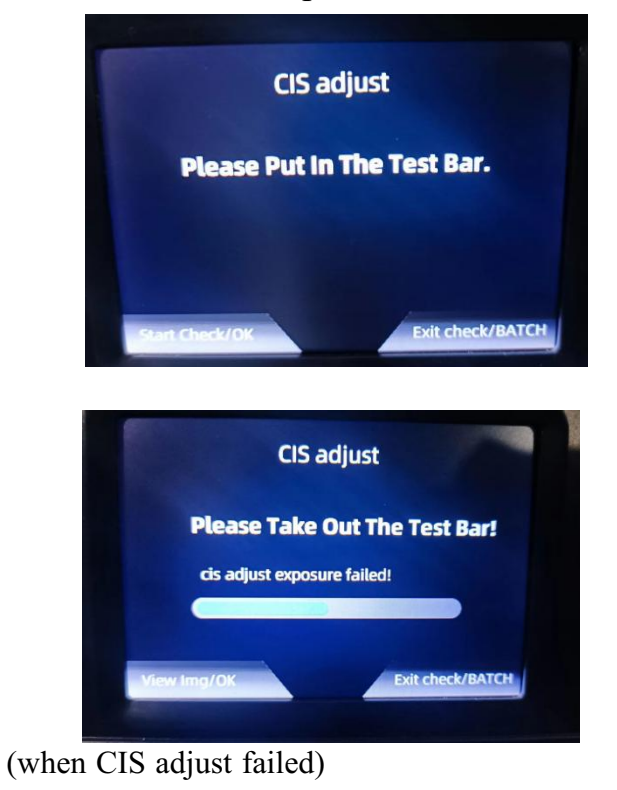

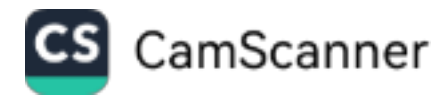

Note:After put the white plastic film in the machine, the mostly important thing is closing the back cover should smoothly, if have resistance, pls shift the white plastic film , otherwise white film will be broked and affect the CIS sensors working.

### Step2 :next do CIS Color Balance

After you do the "**2.CIS Calibration**", take the white plastic film out ,press "OK" button to continue "CIS Color Balance", put the red bills to count it,

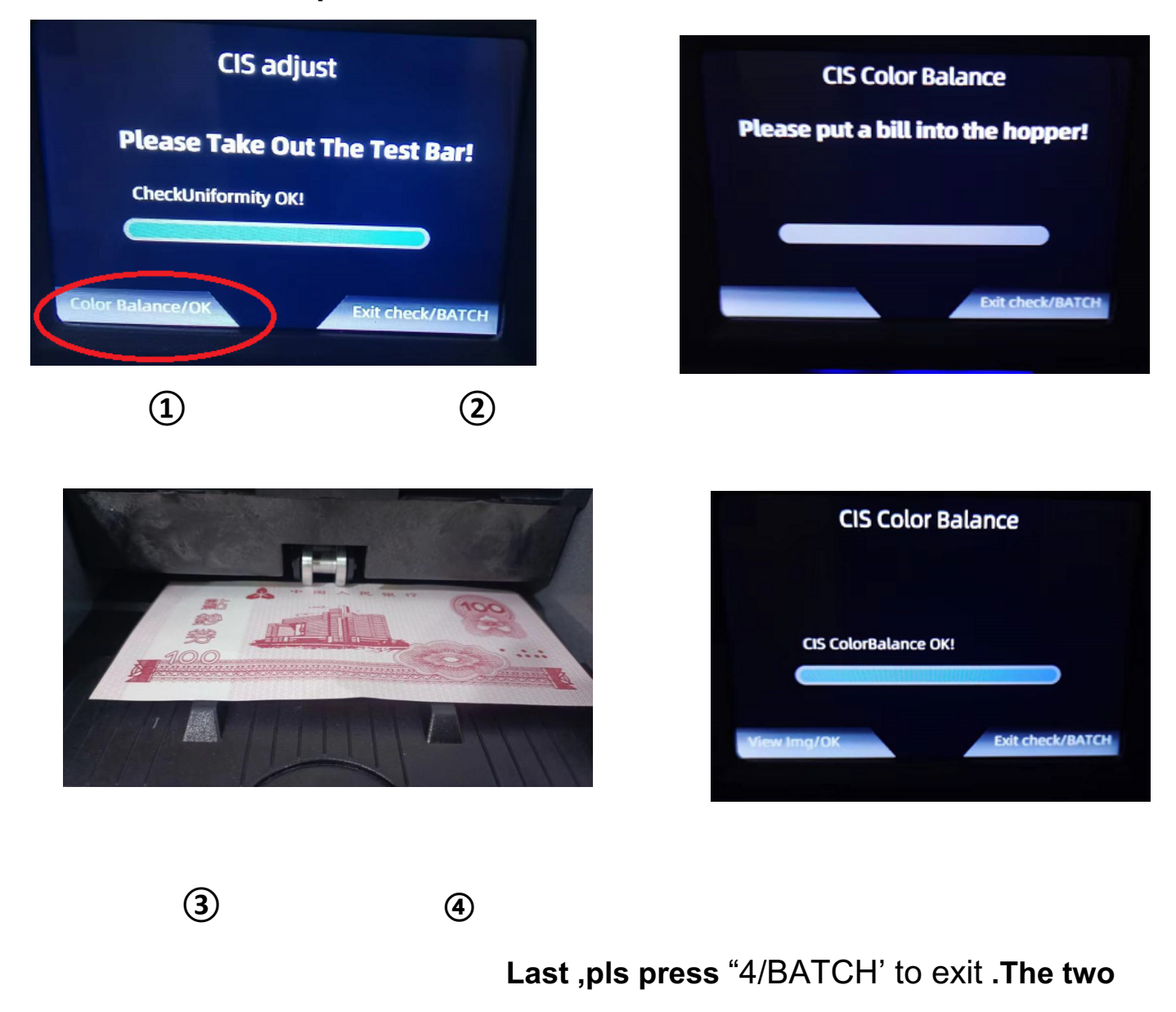

### steps for CIS adjustment.

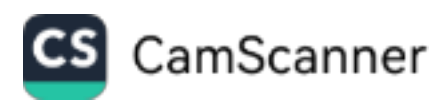

### 4..VERSION NUMBER:

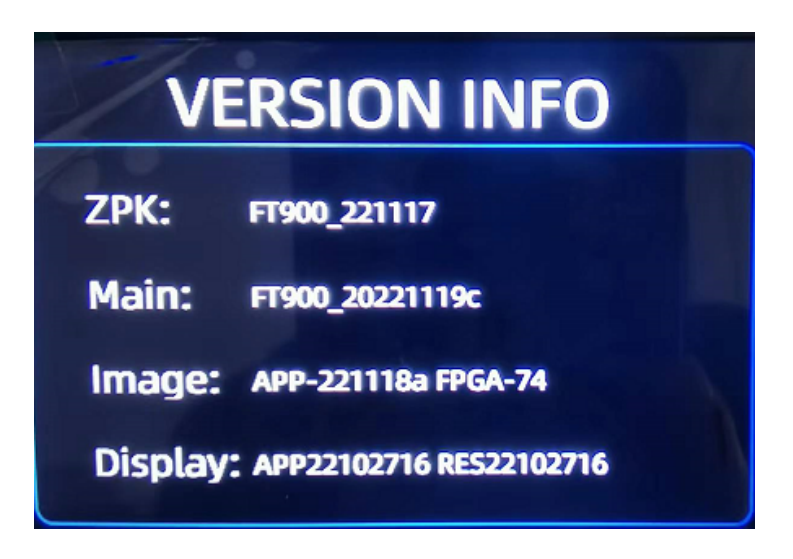

### **5.Date Collection**

- press "OK" button to choose "OFF", "Warning","All".
- "OFF": close the dates collection
- "Warning": collect the Error bills images
- "All":collect all the bills images

### **6.RESTORE FACTORY SETTINGS**

press"OK" button to enter it ,you can find the following warning:

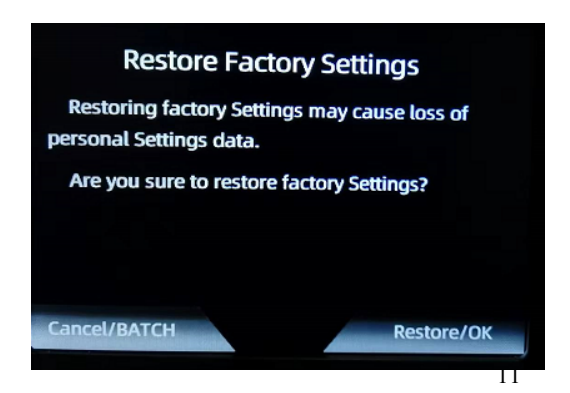

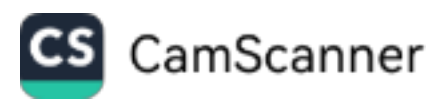

If Yes, pls press"OK" button to restore ,if No ,pls press "BATCH" button to cancel.

## **VI.Maintenance and troubleshooting**

After start ,the machine will go on self-check automatically. If preset window show the following error code ,generally speaking, it is because of dust on the surface or sensor blocked by notes. So please clear the dust of the surface or sensor with brush or soft cloth, or take the notes away. Then restart the machine.

### **1.Self check Error Code**

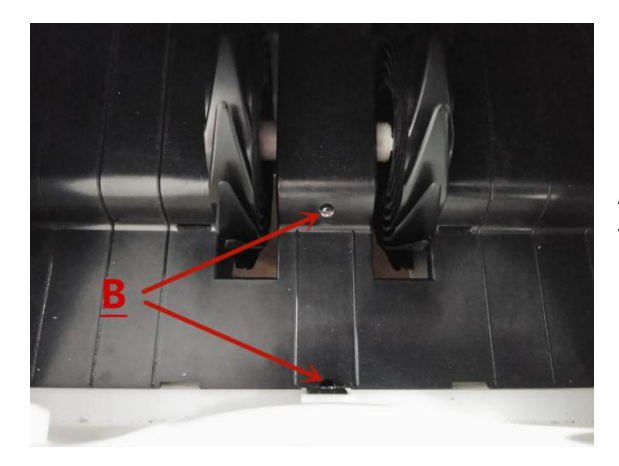

A.Hopper Sensor Error (Something cover the hopper Sensor or the hopper sensor damaged).

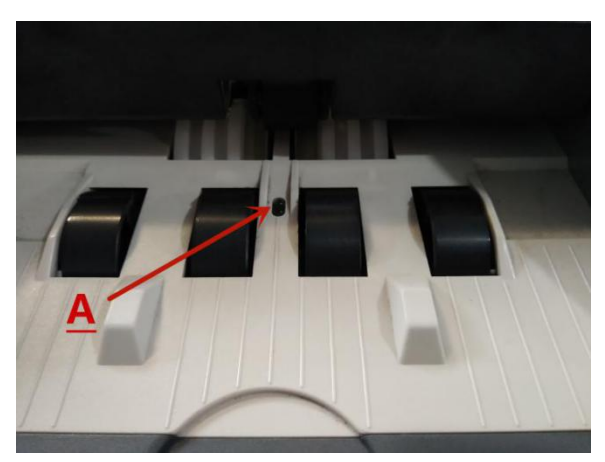

B.Stacker Sensor Error (Something covered the stacker sensor or stacker sensor damaged.)

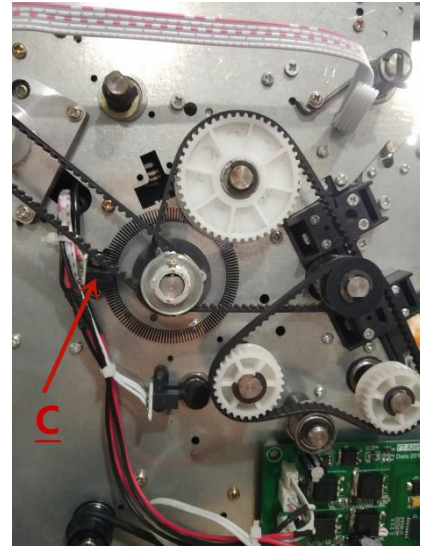

C.Main motor Error (Motor problem or speed sensor damaged)

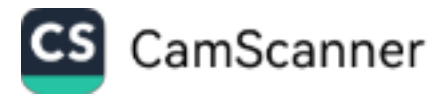

### 2. Error code reference

①Main Erro Code

| ERROR | SENSOR PROBLEM                  |
|-------|---------------------------------|
| CE01  | UV SENSOR                       |
| CE02  | SPEED SENSOR                    |
| CE03  | RIGHT COUNTING SENSOR           |
| CE04  | LEFT COUNTING SENSOR            |
| CE05  | STACKER START ( HOPPER ) SENSOR |
| CE06  | MG SENSOR                       |
| CE07  | KEYBOARD                        |
| CE08  | STACKER SENSOR                  |

### ②Other Error code reference

| E1UV ERROR      | · Suspicious Note Detected .     | ·Remove the suspicious Note .    |
|-----------------|----------------------------------|----------------------------------|
|                 | · The image or integrated UV     | ·Follow the cleaning             |
|                 | feature of notes may become      | procedure if the error persists  |
|                 | weaker when a note is old ,      | ·Consider reducing the UV        |
|                 | heavily used or when it has      | sensitivity                      |
|                 | accidentally been washed .       |                                  |
| E2DOUBLE ERROR( | ·Two or more notes passed        | •Ensure that there are no        |
| DD)             | together ( partially overlap ).  | banknotes stuck , folded or      |
|                 |                                  | glued together .                 |
|                 |                                  | · Check the banknote quality .   |
| E3CHAIN ERROR   |                                  | If no obvious visible issues are |
|                 |                                  | found, count the notes again     |
|                 |                                  | and check if the problem         |
|                 |                                  | persists .                       |
|                 |                                  | • The hopper may be set too      |
|                 |                                  | loose . Adjust the hopper        |
|                 |                                  | screw in clockwise direction .   |
|                 |                                  | Check Thickness Wheel            |
|                 |                                  | Adjustment Procedure .           |
|                 |                                  |                                  |
| E4HALF ERROR    | ·An incomplete,torn or half-size | · Check the banknote quality .   |
|                 | note has been detected           | If no obvious visible issues are |
|                 |                                  | found, count the notes again     |
|                 |                                  | and check if the problem         |
|                 |                                  | persists .                       |

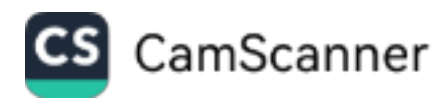

| E10IMAGE ERROR   | ·Suspicious note by CIS Image   | · Try pass it again and If the   |
|------------------|---------------------------------|----------------------------------|
|                  | detection .                     | error persists, proceed with     |
|                  |                                 | the CIS calibration              |
| E11WIDTH ERROR ( | ·Suspicious Non - conforming    | · Check the banknote quality .   |
| DB)              | size has been detected          | If no obvious visible issues are |
|                  |                                 | found, count the notes again.    |
|                  |                                 | ·Contact the Support Team        |
| E13FACE IMAGE    | ·Different denomination notes   | •Ensure the bills are stacked in |
| ERROR            | detected                        | an orderly manner and count      |
|                  |                                 | the notes again                  |
| E14DENOMINATION  | ·Different denomination notes   | ·Remove the top note from the    |
| ERROR            | detected in SDC mode            | stacker and resume the count     |
| E15 IMAGE SIGNAL | ·No Image Signal                | ·Contact the Support Team        |
| ERROR            |                                 |                                  |
| E16FACE ERROR    | •Different Side detected        | ·Remove the top note from the    |
| LIG THEL LIGKOR  | from the Initial note side      | stacker and resume the count     |
|                  |                                 |                                  |
| F17ORIENT FRROR  | Different Side or Direction     | Remove the top note from the     |
| EI/ORIENT ERROR  | detected from the Initial       | stacker and resume the count     |
|                  | note side and direction         | stacker and resume the count     |
|                  |                                 |                                  |
| E20MT ERROR      | ·Incorporated in the center MG  | ·Adjust the MG Sensitivity or    |
|                  |                                 | Replace the Center MG            |
|                  |                                 |                                  |
| E21MG ERROR      | ·Suspicious Note Detected (Side | ·Remove the suspicious Note      |
|                  | MG )                            | .Follow the cleaning             |
|                  |                                 | procedure if the error persists  |
|                  |                                 | .Consider reducing the MG        |
|                  |                                 | sensitivity                      |
| E30IR ERROR      | ·Suspicious Note Detected       | Remove the Suspicious Note       |
|                  | •The image or integrated IR     | If you encounter too many IR     |
|                  | feature of notes may become     | errors, proceed with CIS         |
|                  | weaker when a note is old,      | calibration                      |
|                  | heavily used or when it has     | ·if the error persists , contact |
|                  | accidentally been washed        | the Support Team                 |

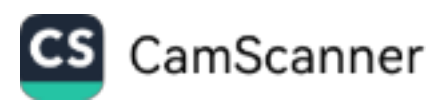

### 3. hopper adjustment:

When improper feeding of bills occur, adjust the bills thickness in

the hopper by turning the bill adjustment which local in the top of

the machine.

When the hopper is too tight ,pls loosen it by turn to "-"

When the hopper is too loose ,pls tighten it by turn to "+"

**VII.** The positions where can be opened the machines:

When bills are stucked in the machines ,pls open the machine the take bills out .

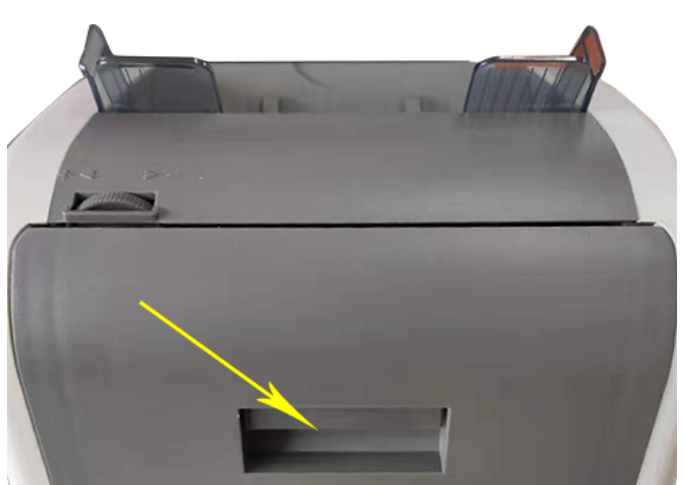

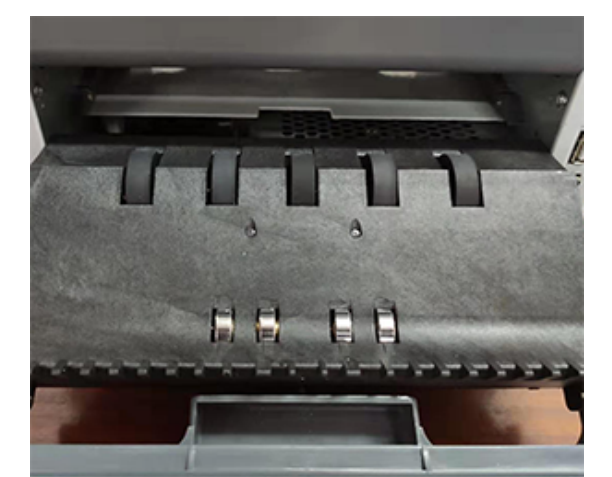

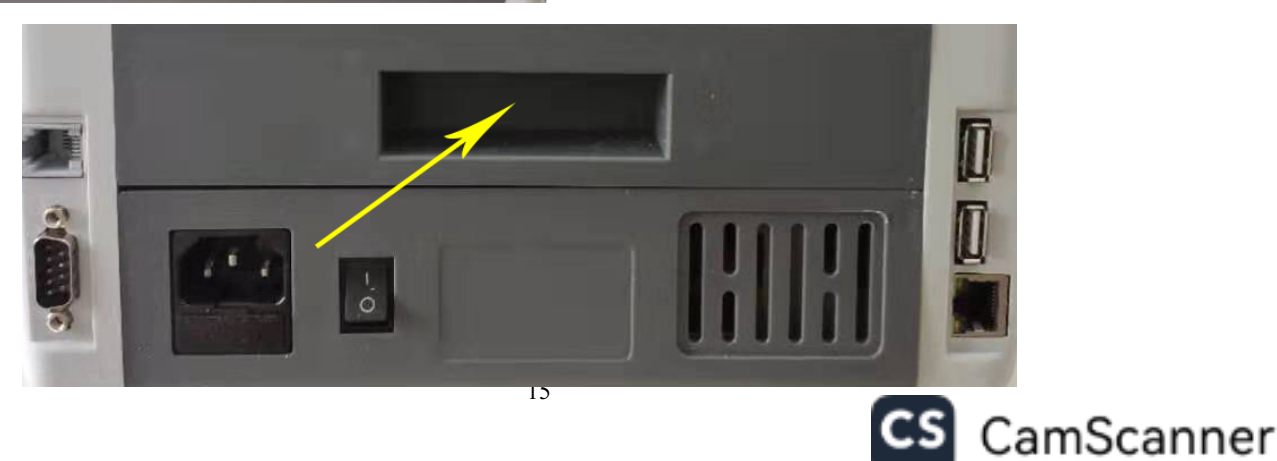

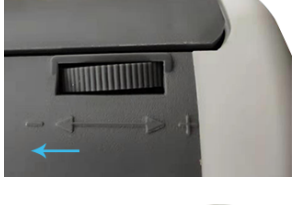

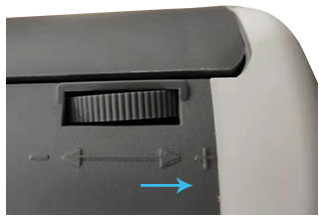